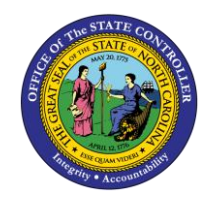

NCFS Springboard Overview

QUICK REFERENCE GUIDE CM-18

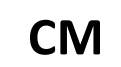

The purpose of this Job Aid is to explain the layout and capabilities of the NCFS Springboard in the North Carolina Financial System.

# Introduction

This Quick Reference Guide (QRG) provides North Carolina Financial System (NCFS) users with an overview of the layout and the capabilities of the NCFS Springboard.

#### Overview

After the user navigates from the log in page, the initial page is called the NCFS Home page which houses the NCFS Springboard and is vital to the user experience. The Springboard is a menu delivered with a default set of icons that represent each function, and it provides access to the application work areas. From the home page, users can access action items, tasks, the Springboard which houses process work areas, and the Navigator Menu which houses all the pages to which the user has access.

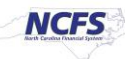

# Key Terms

| Key Term                   | Description                                                                                                    |  |
|----------------------------|----------------------------------------------------------------------------------------------------|--|
| Home Page                  | The Home Page is the default landing page in the user interface.<br>Accessed after logging in and via the home icon located at the top<br>of the user page.                                                                                                    |  |
| Springboard                | The Springboard is the grid of process work area icons, which<br>appears on the panel and banner layout of the home page. Use the<br>icons to open the work areas and dashboards to complete tasks.                                                                                                    |  |
| Navigator Menu             | The Navigator Menu displays a list of links that connect to more business process areas.                                                                                                    |  |
| Favorites and Recent Items | NCFS allows users to quickly access pages that are frequently used.<br>The favorites option allows users to bookmark application pages<br>and use these bookmarks to open pages. The recent items in NCFS<br>allows users to navigate to pages that users have opened recently.                                                                                |  |
| Watchlist                  | The Watchlist in the global header is used to track key items and<br>open pages where users work on specific items. Users can find the<br>Watchlist icon in the global header only if your administrator has<br>selected the default home page layout as Panel or Banner.                                                                                      |  |
| Settings and Actions       | <ul> <li>Users can use tools from this menu to work with or set up the application. Application Setup includes:</li> <li>Switch to use the application in another security role if you are authorized to do so.</li> <li>Set user preferences.</li> <li>Show Help Icons: Display all help icons on all pages, wherever available.</li> <li>Sign out</li> </ul> |  |
| Notification               | Notifications are received when there is a pending action that requires attention.                                                                                                    |  |

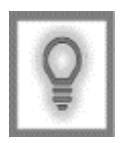

User Tip: All first-time users should ensure at login; the browser cache is empty prior to initiating the logon sequence.

I

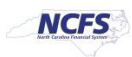

## Home Page

The home page is where the user can navigate the entire application. From the home page, users can access actions items, tasks, the Springboard which houses process work areas, and the Navigator Menu which houses all the pages to which the user has access.

|                                              | HOME                          | Watchlist     | Settings and<br>Actions |
|----------------------------------------------|-------------------------------|---------------|-------------------------|
|                                              | Ð                             |               |                         |
| Navigator<br>Good afternoon, TRAIN_GL_ENTRY! | Favorites and<br>Recent Items | Notifications |                         |
| Springboard General Accounting Tools Others  |                               | 1             |                         |
| APPS Page Navigation                         |                               |               |                         |
| General<br>Accounting<br>Dashboard           |                               |               |                         |

## NCFS Homepage and Springboard

From the home page, users can access actions items, tasks, the Springboard which houses process work areas, and the Navigator Menu which houses all the pages to which the user has access. NCFS provides four main layouts for the home page and determines how the user interface is viewed by the user.

# Navigator

The Navigator is the menu that is accessible from throughout the NCFS system. The menu is composed of links (items) that are organized in a hierarchy of groups. The security role the user has dictates the system options in the navigator menu. The standard user role has access to the specific module they have been provisioned access, the home icon, the tools section, and others section.

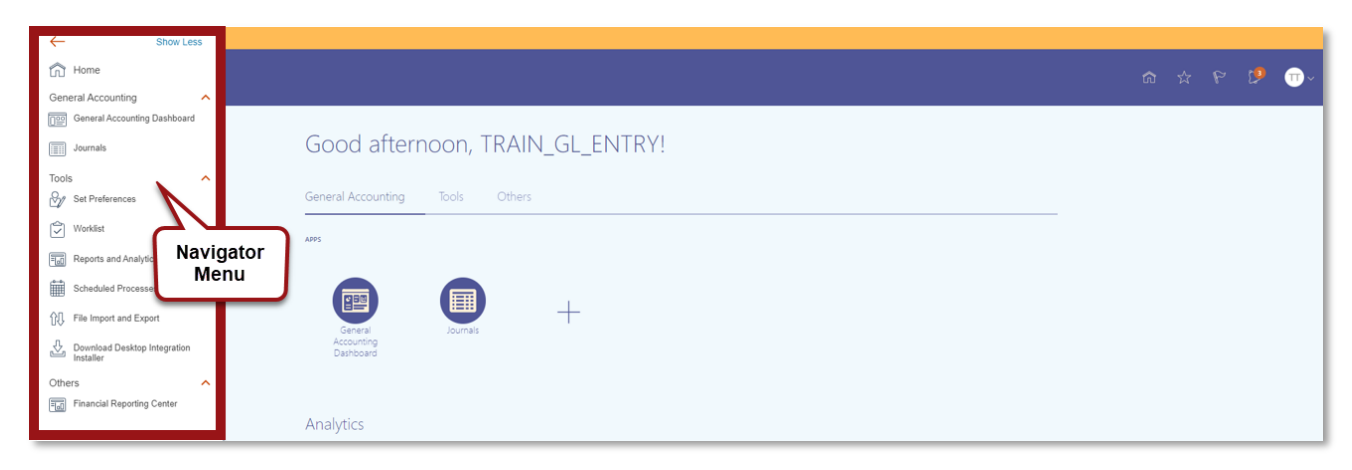

# Navigator Menu Options

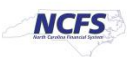

## Home

The Home button allows users to navigate back to the NCFS home page. Users can access this home button from any of the NCFS pages.

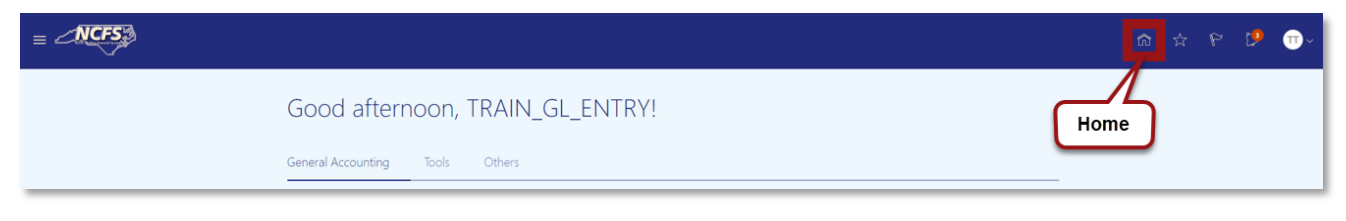

#### **NCFS Home Button**

## **Favorites and Recent Options**

Users can favorite pages that they frequent often and navigate more efficiently to recent locations. When users are on a page and want to add that landing page to their favorites, they must select the star icon and then select add to favorites. As shown in the image below, the recent items display the recent navigation location of users. If users log out and then log back in, the recent visited pages still appear.

|                      | n ☆ 12 m→                                                                          |
|----------------------|------------------------------------------------------------------------------------|
| Good afternoon, QRG! | Favorites         Recent Items           Add to Favorites         Manage Favorites |
|                      |                                                                                    |
| General Journals +   |                                                                                    |

#### **NCFS Favorites**

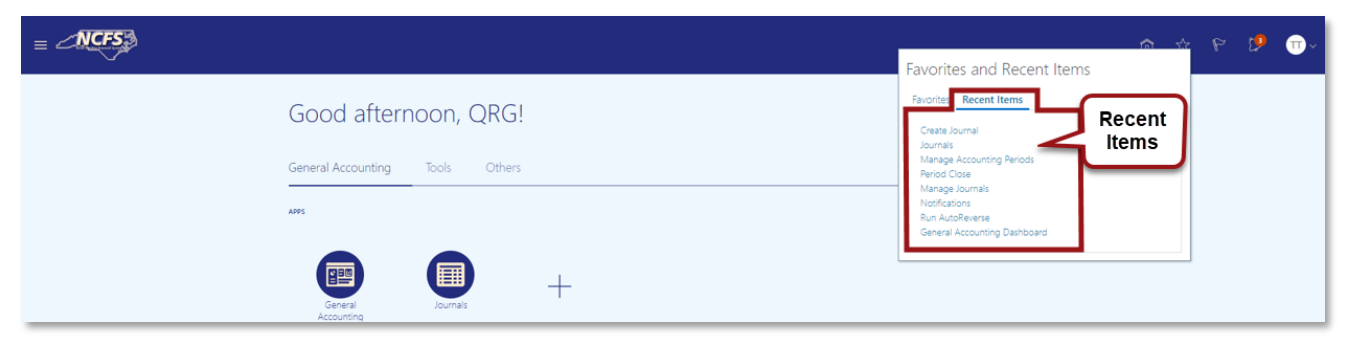

#### NCFS Recent Items

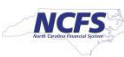

# Watchlist

The Watchlist contains jobs and processes for handling watch list data. This includes downloading, preparing, and exporting the data for use in the screening processes.

|                                                         |                                                                                                    | a ↔ № 💋<br>Watchlist                                                                                                    | • • • |
|---------------------------------------------------------|----------------------------------------------------------------------------------------------------|----------------------------------------------------------------------------------------------------|-------|
| Good afternoon, QRG!<br>General Accounting Tools Others | Watchlist<br>Journals<br>Import errors (25)<br>Incomptet (0)<br>Requiring attention (25)<br>Requiring attention (26)<br>Requiring attention (26) | Journals<br>Import errors (25)<br>Incompilee (8)<br>Penning agrowal tiom others (9)<br>Requiring attention (25)<br>Requiring my approval (9) |       |
|                                                         |                                                                                                    |                                                                                                    |       |

# NCFS Watchlist

# Notifications

The Bell Notification icon allows users to see the system notifications assigned to their role and profile. For example, a user assigned the journal approval role sees journal entries that are pending approval.

|                      | Matifications | Notifications                                                      | Show All                          |
|----------------------|---------------|--------------------------------------------------------------------|-----------------------------------|
|                      | Notifications | REJECTED                                                           | Yesterday                         |
| Good afternoon, QRG! |               | Journal Batch 0800 PAY 2/12/21 Conference Fees (100.00<br>Approval | USD) from TRAIN_GL_ENTRY Requires |
|                      |               | TRAIN_GL_ENTRY                                                     | Dismiss                           |
|                      |               |                                                                    |                                   |

# NCFS Notifications

# **Settings and Actions**

This section of NCFS allows users to make updates to their preferences, troubleshooting and to Sign Out. Users can make personalizations to various screens in NCFS. As a part of the troubleshooting functionality users can record the specific issue they are experiencing.

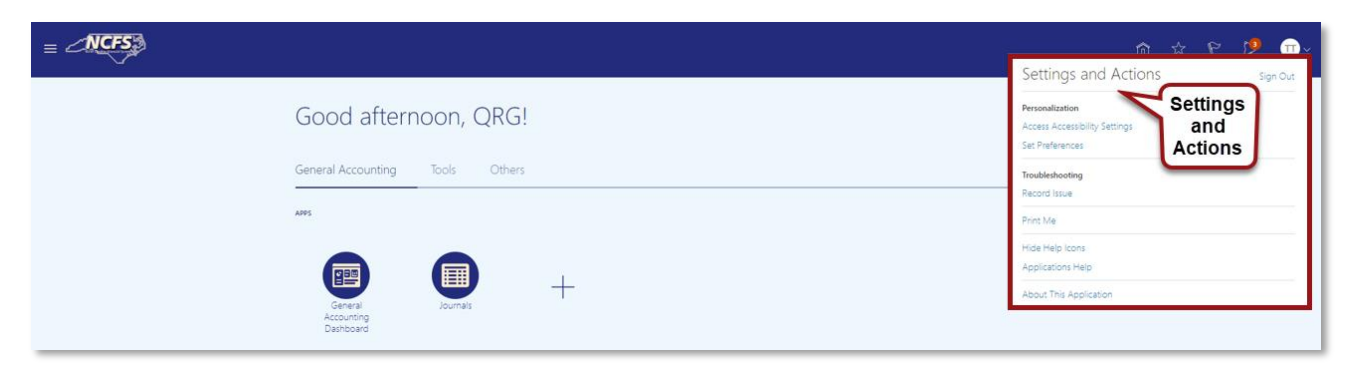

# NCFS Settings and Actions

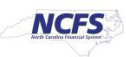

# Springboard

The springboard is a menu delivered with a default set of icons that represent various functionality. Users can personalize and customize this to their desired style. The springboard also displays the modules the user has been provisioned. The plus sign in the springboard is the functionality that allows users to make personalizations.

| Good afternoor                             | n, TRAIN_GL_ENTRY!<br>Others |  |
|--------------------------------------------|------------------------------|--|
| APPS<br>General<br>Accounting<br>Dashboard | Springboard +                |  |

NCFS Springboard

|      | _                                                                                                    |                                                                                                    |       | n 🕁 P 🥵 🗇~            |
|------|----------------------------------------------------------------------------------------------------|----------------------------------------------------------------------------------------------------|-------|-----------------------|
| Apps |                                                                                                    | Springboard<br>Addition Items                                                                                                | Reset | Save and Close Cancel |
|      | General Accounting           Image: Constraint of Constraints           Image: Constraint of Constraints                                                                                                    | elemuot 🔟 😒                                                                                                    | ^     |                       |
|      | Tools                                                                                                    | - <b>A</b>                                                                                                    | ^     |                       |
|      | CV Set Preferences     File Import and Export     File Import and Export                                                                                                    | ✓       Worklist         ✓       Image: Scheduled Processes         □       Δ         Download Desktop Integration Installer |       |                       |
|      | Others           Image: State of the state of the state o |                                                                                                    | ^     |                       |

NCFS Springboard Addition Options

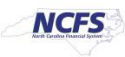

## **Page Navigation**

Users can navigate various applications and tabs which allow users to access the NCFS modules. Users can also access the Reports and Analytics section of NCFS.

|                                   |                 | ch ☆ ₽ 🤔 ⊕~ |
|-----------------------------------|-----------------|-------------|
| Good afternoon, TRAIN_G           |                 |             |
| Seneral Accounting Tools Others   | Page Navigation |             |
|                                   |                 |             |
| <br>Set Preferences Worklist Repo | III Scheduled + |             |

# NCFS Page Navigation

## Wrap Up

The Home Page and Springboard are the locations in the user interface for the user to manage tasks and navigate within the application. There are user defaults set by the State for end users such as user interface layouts. However, there are opportunities for users to set their own preferences to manage their user experience.

#### **Additional Resources**

For more information on the NCFS Springboard Overview, please review the following materials:

- Web Based Training (WBT)
  - o None
- Instructor Led Training (ILT)
  - NAV 100: Advanced Navigation and Inquiry
- Quick Reference Guide (QRG)
  - o None

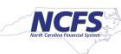